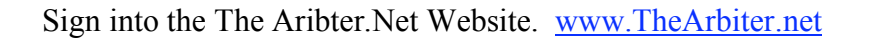

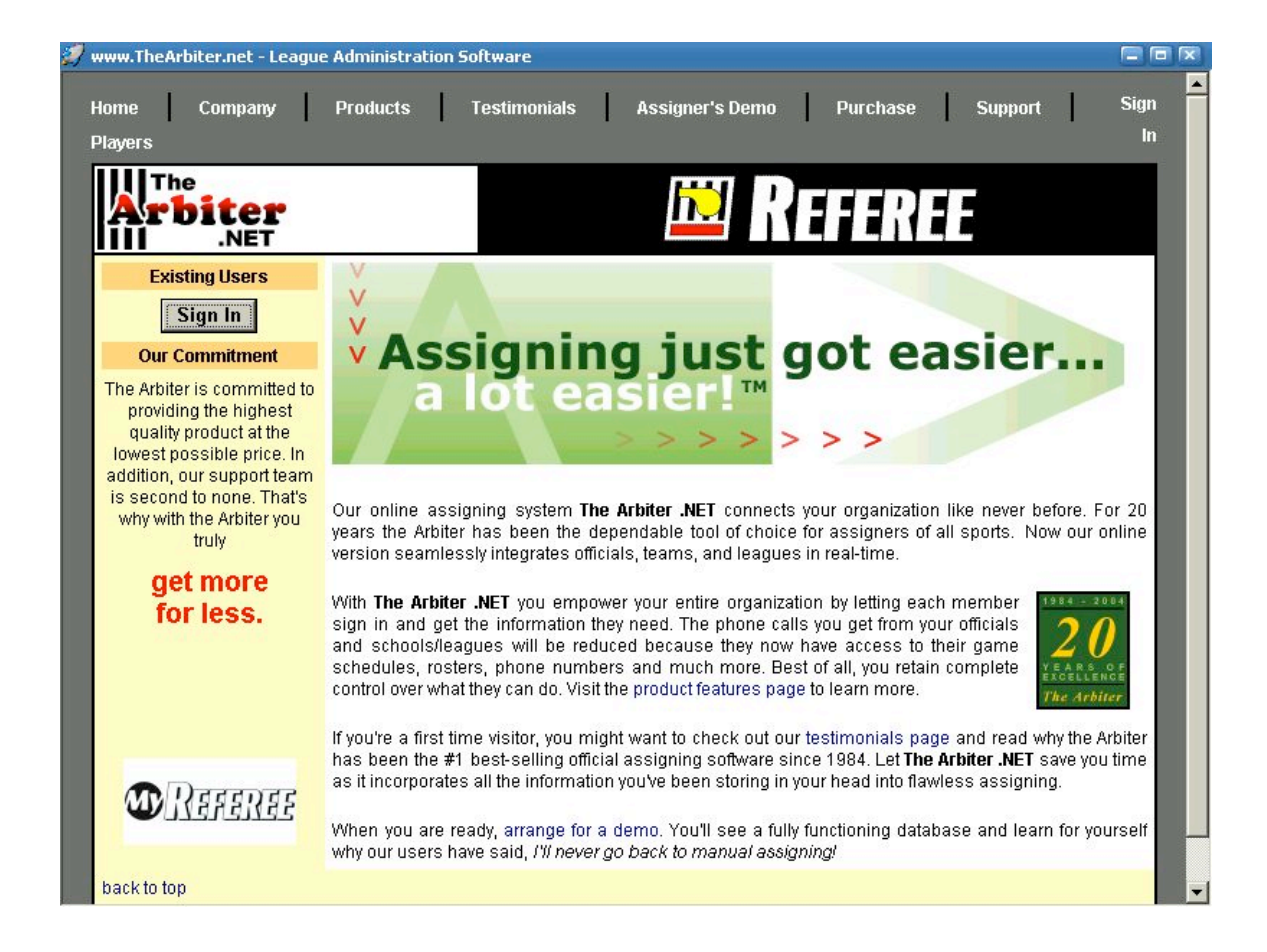

Click "Sign In".

| Instruction       Curck Here         Sign In       Sign In         Email       Password         Password       Password         Automatically sign me in next time         Forgot Password?         How To Troubleshoot Sign-In Problems? |                                            | REE                             | Buy & Sell Ba                                                     | aseball Tickets F                 | lere <b>Stub©H</b> u |
|----------------------------------------------------------------------------------------------------|--------------------------------------------|---------------------------------|-------------------------------------------------------------------|-----------------------------------|----------------------|
| Email                                                                                                    | Sign In                                    |                                 | it's rasi, Easy &                                                 | 100% Guaranteeu                   | CLICK HER            |
| Copyright © 2003 - 2007 Advanced Business Technology Corporation. All rights reserved. <u>Privacy Statement</u>                                                                                                    | Email<br>Pass                              | word Auto<br>Forgot I<br>How To | omatically sign me in nex<br>Password?<br>Troubleshoot Sign-In Pr | t time<br>oblems?                 |                      |
|                                                                                                    | ick to top<br>Copyright © 2003 - 2007 Adva | inced Business T                | echnology Corporation. A                                          | All rights reserved. <u>Priva</u> | Sign Ir              |
|                                                                                                    |                                            |                                 |                                                                   |                                   |                      |

Enter your email address and your temporary password, which was sent to you in an email, titled Welcome to the Arbiter.

Click "Sign In"

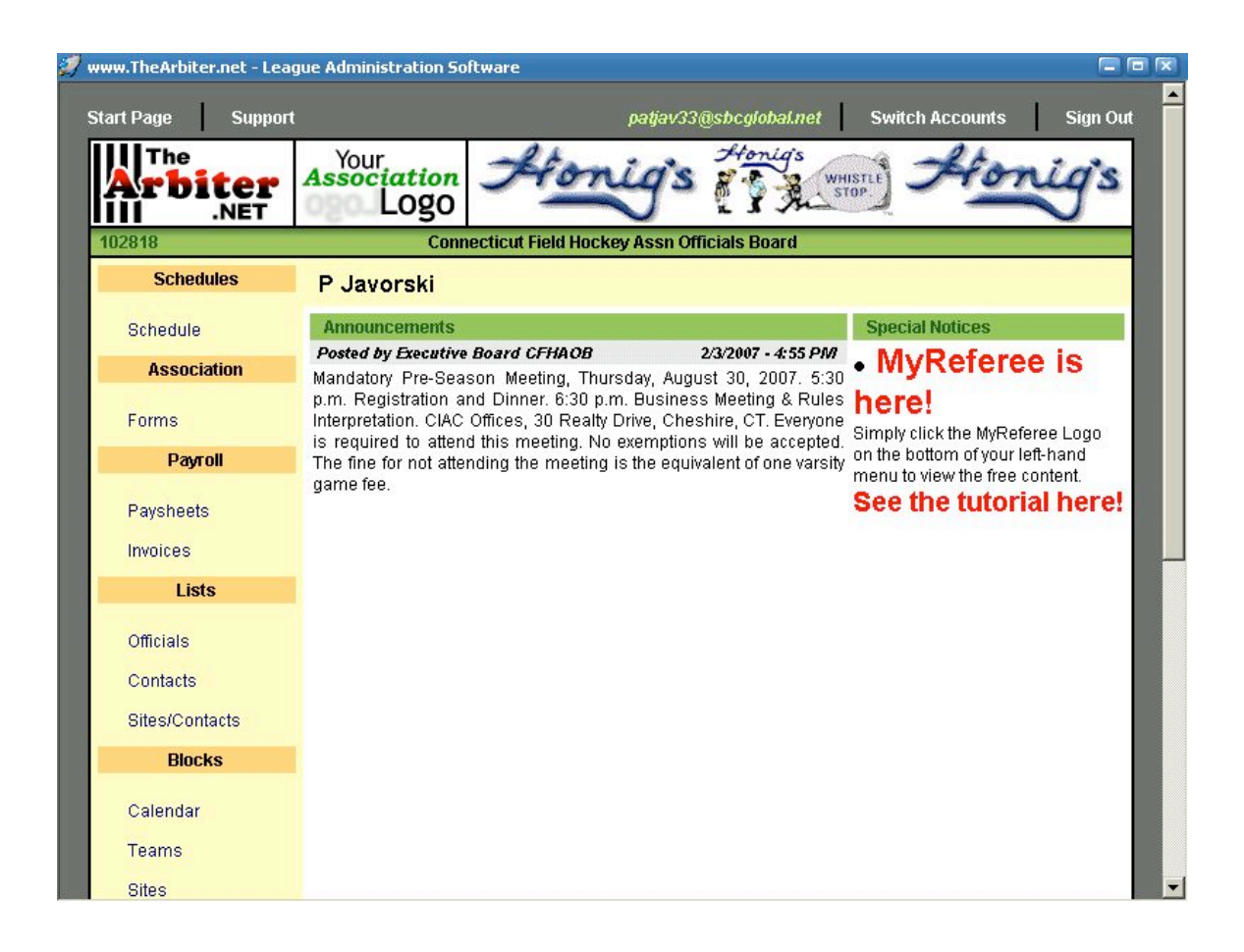

You are now at the "Start Page"

| <b>S</b><br>File | wwv | <b>v.TheArbit</b><br>dit ⊻iew | er.net - Le<br><u>B</u> ookmar | eague<br>rks <u>j</u> | <b>Adminis</b><br>Yahoo! | stration<br>Sign In | n <b>Softw</b><br>Se <u>t</u> tir | v <b>are</b><br>ngs <u>H</u> elp | )          |           |     |   |    |    |   |   |   |   | - 8    | ×   |
|------------------|-----|-------------------------------|--------------------------------|-----------------------|--------------------------|---------------------|-----------------------------------|----------------------------------|------------|-----------|-----|---|----|----|---|---|---|---|--------|-----|
| <                | ] [ | 2 23 6                        | 9 🔕                            |                       | <b>. 1</b> 0             | \$                  | 8                                 | Ø (                              | 2 ×        | <b>\$</b> | 30, |   | 2  | ¢, | 0 | 9 | 3 |   | e      | dit |
|                  | sid | eb ar 🔻                       |                                | 🛛 htt                 | ps://www                 | thearbi             | ter.net/                          | Official/D                       | efault.asp | x?back=t  | rue | - | go |    |   |   |   | - | search |     |
|                  |     | Officials                     |                                |                       |                          |                     |                                   |                                  |            |           |     |   |    |    |   |   |   |   |        | -   |
|                  | L   | Contacts                      | 3                              |                       |                          |                     |                                   |                                  |            |           |     |   |    |    |   |   |   |   |        |     |
|                  | Ŀ   | Sites/Co                      | ntacts                         |                       |                          |                     |                                   |                                  |            |           |     |   |    |    |   |   |   |   |        |     |
|                  | þ   | Blo                           | icks                           |                       |                          |                     |                                   |                                  |            |           |     |   |    |    |   |   |   |   |        |     |
|                  |     | Calenda                       | ar                             |                       |                          |                     |                                   |                                  |            |           |     |   |    |    |   |   |   |   |        |     |
|                  | L   | Teams                         |                                |                       |                          |                     |                                   |                                  |            |           |     |   |    |    |   |   |   |   |        |     |
|                  | L   | Sites                         |                                |                       |                          |                     |                                   |                                  |            |           |     |   |    |    |   |   |   |   |        |     |
|                  | L   | Partners                      |                                |                       |                          |                     |                                   |                                  |            |           |     |   |    |    |   |   |   |   |        |     |
|                  |     | Summa                         | ry                             |                       |                          |                     |                                   |                                  |            |           |     |   |    |    |   |   |   |   |        |     |
|                  | I.  | Acc                           | ount                           |                       |                          |                     |                                   |                                  |            |           |     |   |    |    |   |   |   |   |        | L   |
|                  |     | Informat                      | ion                            |                       |                          |                     |                                   |                                  |            |           |     |   |    |    |   |   |   |   |        |     |
|                  | L   | Preferer                      | ices                           |                       |                          |                     |                                   |                                  |            |           |     |   |    |    |   |   |   |   |        |     |
|                  |     | MyRefer                       | ee                             |                       |                          |                     |                                   |                                  |            |           |     |   |    |    |   |   |   |   |        |     |
|                  |     | Passwo                        | rd                             |                       |                          |                     |                                   |                                  |            |           |     |   |    |    |   |   |   |   |        |     |
|                  |     | Set                           | tings                          |                       |                          |                     |                                   |                                  |            |           |     |   |    |    |   |   |   |   |        |     |
|                  | 1   | Ready                         |                                |                       |                          |                     |                                   |                                  |            |           |     |   |    |    |   |   |   |   |        | -   |
| Dor              | ne  |                               |                                |                       |                          |                     |                                   |                                  |            |           |     |   |    |    |   |   |   | ſ |        | 0   |

Under "Account"

Click "Information"

| 💋 w<br><u>F</u> ile | ww.TheArbite<br><u>E</u> dit <u>V</u> iew | e <mark>r.net - League Ad</mark> mini<br><u>B</u> ookmarks <u>Y</u> ahoo! | istration Softw<br>Sign In Settir | are<br>gs <u>H</u> elp |             |            |            |              | ĺ                       | - 8 ×<br>\$7 |
|---------------------|-------------------------------------------|---------------------------------------------------------------------------|-----------------------------------|------------------------|-------------|------------|------------|--------------|-------------------------|--------------|
| 0                   | D II C                                    | ) 👌 🥹 🙀                                                                   | 3.8                               | 🥪 🙆 🗵                  |             | b. 🧶 🖁     | 8 🧆 (      | ی 🕲          | 3                       | edit         |
|                     | sideb ar 🔻                                | 🔯 灯 https://www                                                           | /.thearbiter.net/                 | Official/OfficialEdi   | .aspx       | _          |            |              | <b>_</b>                | earch 🔻      |
|                     | Account                                   | Update My                                                                 | Informatio                        | n                      |             |            |            | 8            | Save Canc               | el 🔺         |
|                     | Phones<br>Misc Fields                     | User Identificatio                                                        | on                                |                        |             |            |            |              |                         |              |
|                     | Picture                                   | First Name                                                                | P                                 |                        |             |            |            |              |                         |              |
|                     | Password                                  | Last Name                                                                 | Javorski                          |                        |             |            |            |              |                         |              |
|                     | Status                                    | Email                                                                     | patjav33@s                        | bcglobal.net           |             |            |            |              |                         |              |
|                     | 🗹 Ready                                   | Address                                                                   |                                   |                        |             | N          | (Public to | other offici | als and contac          | :ts)         |
|                     |                                           | Address 1                                                                 |                                   |                        |             |            |            |              |                         |              |
|                     |                                           | Address 2                                                                 |                                   |                        |             | 1          |            |              |                         |              |
|                     |                                           | City                                                                      |                                   |                        |             |            |            |              |                         |              |
|                     |                                           | State                                                                     |                                   |                        |             |            |            |              |                         |              |
|                     |                                           | Postal Code                                                               |                                   |                        |             |            |            |              |                         |              |
|                     |                                           | Other Informatio                                                          | n                                 |                        |             |            |            |              |                         | - 11         |
|                     |                                           | Official Number                                                           |                                   |                        |             |            |            |              |                         |              |
|                     |                                           | SSN                                                                       |                                   |                        |             |            |            |              |                         |              |
|                     |                                           | Date Of Birth                                                             |                                   | 2                      | 🖉 (mm/dd/yy | yy)        |            |              |                         | -            |
| Done                | 2                                         |                                                                           |                                   |                        |             |            |            |              | ß                       | x 👌          |
| <b>11</b> 9         | itart                                     | S 🏵 🗐                                                                     | 🍄 🤕                               | »                      | vw 🖄        | My Do 📴 Pi | oced       | www.T        | <b>⊈</b> {:∋ <i>≨</i> / | 8:50 PM      |

Please complete your personal information. Including your phone numbers.

Under "Account", click "Phones".

| www.TheArbiter.net - Lea<br>File Edit View Bookmark: | ague Administration Software<br>s Yahoo! <u>Sign In Set</u> lings <u>H</u> elp |                                 |                          |                    |          |
|------------------------------------------------------|--------------------------------------------------------------------------------|---------------------------------|--------------------------|--------------------|----------|
| ଏଠିଅଷ 🤣                                              | 🥹 🕅 🕹 🖨 🥺 🕲                                                                    | 🔟 🚳 🦣 🖉                         | B 🤹 👌                    | ۵ کې               | edit     |
| sideb ar 🔻 » 👔                                       | https://www.thearbiter.net/Shared/Phone                                        | esEdit.aspx 🗾 🤦                 |                          |                    | search 🔻 |
| Start Page Suppo                                     | ort                                                                            | patjav33@sbcglobal.ne           | t Switch A               | accounts Sig       | yn Out   |
| Arbiter<br>.NET                                      | Association Logo                                                               | nig's Honigs                    | WHISTLE<br>STOP          | Honig              | is .     |
| 102818                                               | Connecticut Field H                                                            | lockey Assn Officials Board     |                          |                    |          |
| Phone Numbers<br>Public phone numbers                | <b>6 (P Javorski)</b><br>will display in the order listed here.                |                                 |                          | E                  | Exit     |
| 🕀 Туре                                               | Phone Number                                                                   | Extension                       | Public                   | Note Up De         | own      |
| back to top                                          |                                                                                |                                 |                          | E                  | Exit     |
| Copyright                                            | ∋ 2003 - 2007 Advanced Business Tec                                            | hnology Corporation. All rights | reserved. <u>Privacy</u> | <u>/ Statement</u> |          |
| 🖪 Start 🫛 🏹 🚱                                        | A 🌮 😁 🔗 🔹 🖡                                                                    | 🛛 ₩₩₩ 🔄 My Do 🔄 Pr              | oced 🗐 💭 www.            | T 📲 🌾 🔿 🚀          | 8:57 PM  |

**Important to add your phone numbers** so Athletic Directors can reach you at, in case of a cancellation.

Click on the + sign in the red box to add your home, cell and work #'s.

| 🧭 www.TheArbiter.net - League Administration Software                                      |                          |         |
|--------------------------------------------------------------------------------------------|--------------------------|---------|
| Ine For New Forwards Taron John Scinds Teh                                                 | ) 🖏                      | edit    |
| sidebar 🔻 🔊 🛃 https://www.thearbiter.net/Shared/PhonesEdit.aspx                            |                          | earch 🔻 |
| Start Page Support patjav33@sbcglobal.net Switch Acco                                      | ounts Sign               | n Out   |
| Your         Buy & Sell Baseball Tickets Here           It's Fast, Easy & 100% Guaranteed! | Stub®H                   |         |
| 102818 Connecticut Field Hockey Assn Officials Board                                       |                          |         |
| Phone Numbers (P Javorski)<br>Public phone numbers will display in the order listed here.  | Ex                       | it _    |
| Type Phone Number Extension Public Note                                                    |                          |         |
|                                                                                            |                          |         |
| back to tt                                                                                 | Ex                       | it      |
| Cellular<br>Pager<br>Security<br>Other                                                     | tement                   |         |
| Done                                                                                       | ß                        |         |
| 🏨 Start 🛛 🏉 🎲 🎆 🚀 🍄 🍙 🔹 📲 🗐 🖓 WWW 🖄 My Do 🖻 Proced 💱 WWW.T                                 | <b>₽</b> €€9 <b>\$</b> 7 | 9:02 PM |

Click on the "green checkmark" This will save your information.

Do this for every phone number entered.

Once all your numbers are entered, click "Exit"

| 💋 www<br>Eile <u>E</u> | w.TheArbiter<br>Edit <u>V</u> iew | net - League Adminis<br>Bookmarks Yahoo! | istration Software 🗧<br>Sign In Settings Help             |       |
|------------------------|-----------------------------------|------------------------------------------|-----------------------------------------------------------|-------|
| J D                    | ) II 🛛                            | 🔗 🔊 🔊                                    | , 🕹 🛱 🛷 🎯 🖂 🚳 🦣 🦀 🍫 🗯 🤣                                   | edit  |
| sid                    | ebar 🔻                            | 🔤 🗾 https://www                          | ».thearbiter.net/Official/OfficialEdit.aspx?back=true 🔽 👩 | rch 🔻 |
|                        | Account                           | Update My I                              | Information Save Cancel                                   |       |
|                        | Phones<br>Mice Fields             | User Identificatio                       | on                                                        |       |
|                        | Picture                           | First Name                               | P                                                         |       |
|                        | Password                          | Last Name                                | Javorski                                                  |       |
|                        | Status                            | Email                                    | patjav33@sbcglobal.net                                    |       |
| F                      | 🗹 Ready                           | Address                                  | (Public to other officials and contacts)                  |       |
|                        |                                   | Address 1                                |                                                           |       |
|                        |                                   | Address 2                                |                                                           |       |
|                        |                                   | City                                     |                                                           |       |
|                        |                                   | State                                    |                                                           |       |
|                        |                                   | Postal Code                              |                                                           |       |
|                        |                                   | Other Information                        | m                                                         |       |
|                        |                                   | Official Number                          |                                                           |       |
|                        |                                   | SSN                                      |                                                           |       |
|                        |                                   | Date Of Birth                            | (mm/dd/yyyy)                                              |       |
| Done                   |                                   |                                          |                                                           |       |
| 🚮 Sta                  | rt 🧭                              | 🧊 🛞 <i>😥</i> '                           | 🏹 🍙 🔹 🗐 🖉 🖏 🖓 My Do 🖉 Proced 🗐 Www.T 🖪 🔃 🖅 91             | 04 PM |

You will now be on your personal information screen. You may change your Password on this page.

Once everything is inputted, then click "Save".

## **TO BLOCK OR UNBLOCK DAYS**

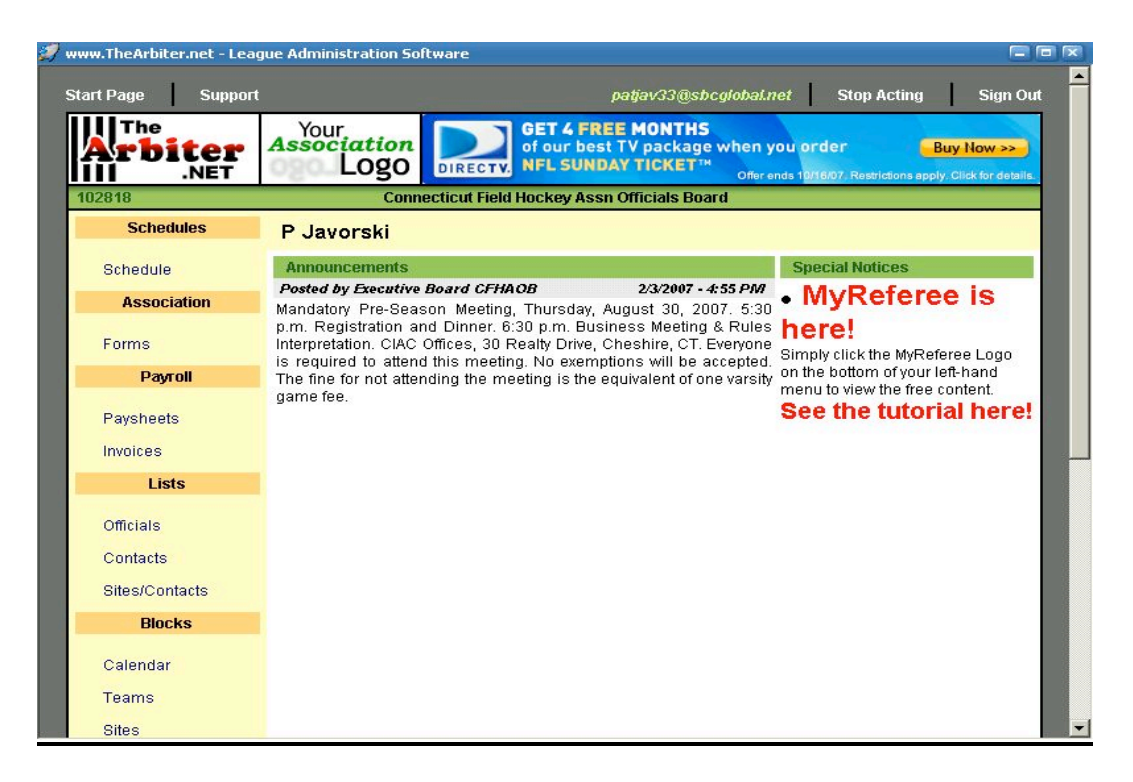

From the "Start Page"

Under "Blocks"

Click "Calendar"

|                                                                                                    | .eague Administ                                                            | ration Soltwar                                         | 2                                      |                                                    |                                       |                                               |                                                                 |
|----------------------------------------------------------------------------------------------------|----------------------------------------------------------------------------|--------------------------------------------------------|----------------------------------------|----------------------------------------------------|---------------------------------------|-----------------------------------------------|-----------------------------------------------------------------|
| The<br><b>rbites</b><br>.NET                                                                                            | Associa                                                                    | ation<br>.0g0                                          | GET 4<br>of our<br>NFL S               | FREE MONTI<br>best TV packa<br>UNDAY TICKE         | HS<br>Ige when you<br>™ Offer ends    | order<br>10/16/07. Restrictions               | Buy Now >>                                                      |
| 2818                                                                                                    |                                                                            | Connectic                                              | at Field Hockey                        | Assn Officials E                                   | Board                                 |                                               |                                                                 |
| Action                                                                                                    | Calendar                                                                   |                                                        |                                        |                                                    |                                       |                                               | Evit                                                            |
| View Schedule                                                                                                    | Action - "View So                                                          | chedule"                                               |                                        |                                                    |                                       |                                               |                                                                 |
| Block All Day                                                                                                    | _ Time Range —                                                             |                                                        | 7                                      |                                                    | ⊢Date Rar                             | nge                                           |                                                                 |
| Block Part Day                                                                                                    | From 8:0                                                                   | 0 AM 🔻                                                 |                                        |                                                    | From                                  | n                                             |                                                                 |
| Clear Blocks                                                                                                    | To 5:0                                                                     |                                                        |                                        |                                                    | Т                                     | •                                             | Apply                                                           |
| Reports                                                                                                    | 10 [5:0                                                                    |                                                        |                                        |                                                    | c                                     |                                               | E E                                                             |
| Calendar                                                                                                    |                                                                            |                                                        |                                        |                                                    | 5                                     |                                               |                                                                 |
|                                                                                                    |                                                                            |                                                        |                                        |                                                    |                                       | And And And And                               | A DEC A                                                         |
| Legend                                                                                                    | 19 26 (Statistics                                                          | 201 (A) (A)                                            |                                        |                                                    |                                       |                                               |                                                                 |
| Legend<br>Assigned<br>Game                                                                                              | Action - " Vie                                                             | w Schedule                                             |                                        |                                                    |                                       | Mont                                          | h <b>Jul 2007 💌</b>                                             |
| Legend<br>Assigned<br>Game<br>Attached<br>Game                                                                          | Action - "Vie<br>June                                                      | w Schedule                                             |                                        | July 2007                                          |                                       | Mont                                          | h Jul 2007 💌<br>August                                          |
| Legend<br>Assigned<br>Game<br>Attached<br>Game<br>Pending<br>Game                                                       | Action - " Vie<br>June                                                     | W Schedule                                             | Tue                                    | July 2007<br>Wed                                   | Thu                                   | Mont                                          | h Jul 2007 💌<br>August<br>Sat                                   |
| Legend<br>Assigned<br>Game<br>Attached<br>Game<br>Pending<br>Game<br>Full Day                                           | Action - "Vie<br>June<br>Sun<br>24                                         | w Schedule<br>Mon<br>25                                | Tue<br>26                              | July 2007<br>Wed<br>27                             | Thu<br>28                             | Mont<br>Fri<br>29                             | h Jul 2007 💌<br>August<br>Sat<br>30                             |
| Legend<br>Assigned<br>Game<br>Attached<br>Game<br>Pending<br>Game<br>Full Day<br>Block<br>Dat Day                       | Action - "Vie<br>June<br>24<br>1                                           | W Schedule<br>Mon<br>25<br>2                           | тие<br>26<br>3                         | July 2007<br>Wed<br>27<br>4                        | Thu<br>28<br>5                        | Mont<br>Fri<br>29<br>6                        | h Jul 2007<br>August<br>Sat<br>30<br>7                          |
| Legend<br>Assigned<br>Game<br>Attached<br>Game<br>Pending<br>Game<br>Full Day<br>Block<br>Part Day<br>Block             | Action - "Vie<br>June<br>24<br>1<br>8                                      | Mon<br>25<br>2<br>9                                    | Tue<br>26<br>3<br>10                   | July 2007<br>Wed<br>27<br>4<br>11                  | тни<br>28<br>5<br>12                  | Mont<br>Fri<br>29<br>6<br>13                  | h Jul 2007<br>August<br>Sat<br>30<br>7<br>14                    |
| Legend<br>Assigned<br>Game<br>Attached<br>Game<br>Pending<br>Game<br>Full Day<br>Block<br>Part Day<br>Block<br>Open Day | Action - '' Vie<br>June<br>24<br>1<br>8<br>15                              | Mon<br>25<br>2<br>9<br>16                              | Tue<br>26<br>3<br>10<br>17             | July 2007<br>Wed<br>27<br>4<br>11<br>18            | Thu<br>28<br>5<br>12<br>19            | Mont<br>Fri<br>29<br>6<br>13<br>20            | August<br>Sat<br>30<br>7<br>14<br>21                            |
| Legend<br>Game<br>Attached<br>Game<br>Pending<br>Game<br>Full Day<br>Block<br>Part Day<br>Block<br>Open Day             | Action - " Vie<br>Sun<br>24<br>1<br>8<br>15<br>22                          | Mon<br>25<br>2<br>9<br>16<br>23                        | Tue<br>26<br>3<br>10<br>17<br>24       | July 2007<br>Wed<br>27<br>4<br>11<br>18<br>25      | Тъч<br>28<br>5<br>12<br>19<br>26      | Mont<br>Fri<br>29<br>6<br>13<br>20<br>27      | h Jul 2007 ▼<br>August<br>30<br>7<br>14<br>21<br>28             |
| Legend<br>Assigned<br>Game<br>Attached<br>Game<br>Pending<br>Game<br>Full Day<br>Block<br>Part Day<br>Block<br>Open Day | Action - "Vie<br>Sun<br>24<br>1<br>8<br>15<br>22<br>29                     | Mon<br>25<br>2<br>9<br>16<br>23<br>30                  | Tue<br>26<br>3<br>10<br>17<br>24<br>31 | July 2007<br>Wed<br>27<br>4<br>11<br>18<br>25<br>1 | Тъч<br>28<br>5<br>12<br>19<br>26<br>2 | Mont<br>Fri<br>29<br>6<br>13<br>20<br>27<br>3 | h Jul 2007 ▼<br>August<br>Sat<br>30<br>7<br>14<br>21<br>28<br>4 |
| Legend<br>Assigned<br>Game<br>Attached<br>Game<br>Pending<br>Game<br>Full Day<br>Block<br>Part Day<br>Block<br>Open Day | Action - "Vie<br>Sun<br>24<br>1<br>8<br>15<br>22<br>29                     | Mon<br>25<br>2<br>9<br>16<br>23<br>30                  | Tue<br>26<br>3<br>10<br>17<br>24<br>31 | July 2007<br>Wed<br>27<br>4<br>11<br>18<br>25<br>1 | Thu<br>28<br>5<br>12<br>19<br>26<br>2 | Mont<br>Fri<br>29<br>6<br>13<br>20<br>27<br>3 | h Jul 2007 ▼<br>August<br>Sat<br>30<br>7<br>14<br>21<br>28<br>4 |
| Legend<br>Assigned<br>Game<br>Attached<br>Game<br>Pending<br>Game<br>Full Day<br>Block<br>Part Day<br>Block<br>Open Day | Action - " Vie<br>Sun<br>24<br>1<br>8<br>15<br>22<br>29<br>7/31/2007 - Gam | Mon<br>25<br>2<br>9<br>16<br>23<br>30<br>es and Blocks | Tue<br>26<br>3<br>10<br>17<br>24<br>31 | July 2007<br>Wed<br>27<br>4<br>11<br>18<br>25<br>1 | Thu<br>28<br>5<br>12<br>19<br>26<br>2 | Mont<br>Fri<br>29<br>6<br>13<br>20<br>27<br>3 | h Jul 2007<br>August<br>Sat<br>30<br>7<br>14<br>21<br>28<br>4   |

Located on the left hand-side of the page select one of the options under "Action"

- "View Schedule" is what you are looking at the whole view of the month.
- "Block All Day" is when you wish to block the whole day off.
- "Block Part Day" is when you can block off a certain time period that you are not available.

"Clear Blocks" - is when you can remove a blocked day.

| ACUUN            | Calendar          |                           |      |          |          |              | Exit                                                                                                    |
|------------------|-------------------|---------------------------|------|----------|----------|--------------|----------------------------------------------------------------------------------------------------|
| C View Schedule  | Action - "Block A | ll Day"                   |      |          |          |              |                                                                                                    |
| Block All Day    | _ Time Range —    |                           | 1    |          | ⊢Date Ra | nge          | 1                                                                                                    |
| C Block Part Day | From 12:          | 00 AM 🔽                   |      |          | From     | 2            | <b>N</b>                                                                                                    |
| Clear Blocks     | To 11             | 59 PM                     |      |          | То       | 2            | Apply                                                                                                    |
| Reports          | 10 [11.           | 331 M                     |      |          |          |              |                                                                                                    |
| Calendar         |                   |                           |      |          | 5        |              | FS                                                                                                    |
| Legend           |                   |                           |      |          |          |              |                                                                                                    |
| Assigned<br>Game | Action - "Blo     | ck All Day"               |      |          |          | Month        | Jul 2007 💌                                                                                                    |
| Attached<br>Game | June              |                           |      | July 200 | 7        |              | August                                                                                                    |
| Pending          | Sun               | Mon                       | Tue  | Wed      | Thu      | Fri          | Sat                                                                                                    |
| Full Day         | 24                | 25                        | 26   | 27       | 28       | 29           | 30                                                                                                    |
| Block            | 1                 | 2                         | 3    | 4        | 5        | 6            | 7                                                                                                    |
| Block            | 8                 | 9                         | 10   | 11       | 12       | 13           | 14                                                                                                    |
| Open Day         | 15                | 16                        | 17   | 18       | 19       | 20           | 21                                                                                                    |
|                  | 22                | 23                        | 24   | 25       | 26       | 27           | 28                                                                                                    |
|                  | 29                | 30                        | 31   | 1        | 2        | 3            | 4                                                                                                    |
|                  | 7040007           |                           |      |          |          |              |                                                                                                    |
|                  | 7/31/2007 - Gam   | es and Blocks<br>Games/Bl | ncks | Status   | From To  | Site/Created | Firm                                                                                                    |
|                  | - Comp            |                           |      | <u></u>  |          |              | 100 March 100 March 100 Ma |

To Block off a whole day. Make sure you are on the correct month. To change the month, there is a drop down menu, find the month you wish to work on .

Then click on the day that you wish to block off as not being available. The day will turn "RED"

| www.TheArbiter.net                                                                            | - League Administ                  | ration Softwa<br>Connecti       | ire<br>cut Field Hocl            | key Assn C | fficials B      | oard       |          |              |
|-----------------------------------------------------------------------------------------------|------------------------------------|---------------------------------|----------------------------------|------------|-----------------|------------|----------|--------------|
| Action                                                                                        | Calendar<br>Action - "Block A      | ill Day"                        |                                  |            |                 |            |          | Exit         |
| View Schledule     Block All Day     Block Part Day     Clear Blocks     Reports     Calendar | - Time Range<br>From 123<br>To 113 | 00 AM 🗾<br>59 PM 💌              |                                  |            |                 | Date Rans  |          | Apply<br>F S |
| Legend                                                                                        |                                    |                                 |                                  |            |                 |            |          |              |
| Assigned<br>Game                                                                              | Action - "Blo                      | ck All Day"                     |                                  |            |                 |            | Month    | Jul 2007 💌   |
| Attached<br>Game                                                                              | June                               |                                 |                                  | July       | 2007            |            |          | August       |
| Pending                                                                                       | Sun                                | Mon                             | Tue                              |            | Ved             | Thu        | Fri      | Sat          |
| Full Day                                                                                      | 24                                 | 25                              | 26                               | 1          | 27              | 28         | 29       | 30           |
| Block                                                                                         | 1                                  | 2                               | 3                                |            | 4               | 5          | 6        | 7            |
| Block                                                                                         | 8                                  | 9                               | 10                               | ( S        | 11              | 12         | 13       | 14           |
| Open Day                                                                                      | 15                                 | 16                              | 17                               |            | 18              | 19         | 20       | 21           |
|                                                                                               | 22                                 | 23                              | 24                               |            | 25              | 26         | 27       | 28           |
|                                                                                               | 29                                 | 30                              | 31                               |            | 1               | 2          | 3        | 4            |
|                                                                                               | 7/26/2007 - Gam<br>Gro<br>¥ 1028   | es and Block<br>up Gar<br>318 B | <b>s</b><br>nes/Blocks<br>LOCKED | Status     | Froi<br>All Day | m<br>Block | To Site/ | Created Firm |
|                                                                                               |                                    |                                 |                                  |            |                 |            |          |              |

At the bottom of the screen, you will see the day you blocked in "RED", If you wish to remove this block, just click on the little "red garbage can" at the bottom of this screen.

| )2818                                                                                               |                                           | Connecticu    | t Field Hock | ey Assn Official | s Board                         |                       |                     |
|----------------------------------------------------------------------------------------------------|-------------------------------------------|---------------|--------------|------------------|---------------------------------|-----------------------|---------------------|
| Action                                                                                              | Calendar<br>Action - "Block P             | art Dav"      |              |                  |                                 |                       | Exit                |
| Orlean Block All Day     Block All Day     Block Part Day     Clear Blocks     Reports     Calendar | Time Range –<br>From <b>174</b><br>To 5:0 | 5 AM 🔽        |              |                  | Date Rar<br>From [<br>To ]<br>S | nge 2<br>2<br>M T W T | Apply<br>F S        |
| Assigned<br>Game<br>Attached                                                                        | Action - "Blo                             | ck Part Day"  |              |                  |                                 | Month                 | ) <b>Jul 2007</b> 💌 |
| Game                                                                                                | June                                      |               |              | July 2007        |                                 |                       | August              |
| Pending<br>Game                                                                                     | Sun                                       | Mon           | Tue          | Wed              | Thu                             | Fri                   | Sat                 |
| Full Day                                                                                            | 24                                        | 25            | 26           | 27               | 28                              | 29                    | 30                  |
| Block                                                                                               | 1                                         | 2             | 3            | 4                | 5                               | 6                     | 7                   |
| Block                                                                                               | 8                                         | 9             | 10           | 11               | 12                              | 13                    | 14                  |
| Open Day                                                                                            | 15                                        | 16            | 17           | 18               | 19                              | 20                    | 21                  |
|                                                                                                    | 22                                        | 23            | 24           | 25               | 26                              | 27                    | 28                  |
|                                                                                                    | 29                                        | 30            | 31           | 1                | 2                               | 3                     | 4                   |
|                                                                                                    |                                           | es and Blocks |              |                  |                                 |                       |                     |
|                                                                                                    |                                           |               |              |                  |                                 |                       |                     |

If you wish to only block off certain times that you are not available. Click on "Block Part Day". This will open up the Time Range and the Date Range fields to allow you to pick times or even certain days.

| Action<br>O View Schedule                                                                                                    | Calendar<br>Action - "Block F                    | Part Day"     |            |        |         |                                                    | Exit                                                             |
|----------------------------------------------------------------------------------------------------|--------------------------------------------------|---------------|------------|--------|---------|----------------------------------------------------|------------------------------------------------------------------|
| <ul> <li>Block All Day</li> <li>Block Part Day</li> <li>Clear Blocks</li> <li>Reports</li> <li>Calendar</li> <li>Legend</li> <li>Assigned</li> </ul> | Time Range<br>From 7:4<br>To 11<br>Action - "Blo | 45 AM 💌       | <i>.</i>   |        |         | ate Range<br>From 7/11/200<br>To 7/25/200<br>S M T | 7 20 Apply<br>7 20 Apply<br>W T F S<br>W D D D<br>Month Jul 2007 |
| Attached<br>Game                                                                                                    | lune                                             |               |            | Juby   | 2007    |                                                    | August                                                           |
| Pending                                                                                                    | Sun                                              | Mon           | Tue        | v      | /ed     | Thu F                                              | ri Sat                                                           |
| Full Day                                                                                                    | 24                                               | 25            | 26         | 1      | 27      | 28 2                                               | 9 30                                                             |
| Block                                                                                                    | 1                                                | 2             | 3          |        | 4       | 5 0                                                | 6 7                                                              |
| Part Day<br>Block                                                                                                    | 8                                                | 9             | 10         |        | 11      | 12 1                                               | 3 14                                                             |
| Open Day                                                                                                    | 15                                               | 16            | 17         |        | 18      | 19 2                                               | 0 21                                                             |
|                                                                                                    | 22                                               | 23            | 24         | 1      | 25      | 26 2                                               | .7 28                                                            |
|                                                                                                    | 29                                               | 30            | 31         |        | 1       | 2                                                  | 3 4                                                              |
|                                                                                                    | 7/18/2007 - Gan                                  | nes and Block | s          |        |         |                                                    |                                                                  |
|                                                                                                    | Gra                                              | up Gai        | nes/Blocks | Status | From    | То                                                 | Site/Created Firm                                                |
|                                                                                                    | 102                                              | 818 E         | LOCKED     |        | 7:45 AM | 11:45 AM                                           |                                                                  |

To delete the Block Part Day, just click on the "Red Garbage Can" on the bottom of the screen.

| Action           | Calendar          |               |      |          |           |               | Exit       |
|------------------|-------------------|---------------|------|----------|-----------|---------------|------------|
| C View Schedule  | Action - "Clear B | locks"        |      |          |           |               |            |
| 🔍 Block All Day  | ┌ Time Range —    |               |      |          | ⊢Date Rar | ige           |            |
| 🗅 Block Part Day | From 7:4          | 5 AM 🔽        |      |          | From      | 7/11/2007 🏼 🚈 |            |
| Clear Blocks     | To 11             | 45 AM         |      |          | το        | 7/25/2007     | Apply      |
| Reports          | 10 [11.           | TOTIM         |      |          |           |               | F 6        |
| Calendar         |                   |               |      |          | 3         |               |            |
| Legend           |                   |               |      |          | L         |               |            |
| Assigned<br>Game | Action - "Clea    | ar Blocks''   |      |          |           | Month         | Jul 2007 💌 |
| Attached<br>Game | June              |               |      | July 200 | )7        |               | August     |
| Pending<br>Game  | Sun               | Mon           | Tue  | Wed      | Thu       | Fri           | Sat        |
| Full Day         | 24                | 25            | 26   | 27       | 28        | 29            | 30         |
| Block            | 1                 | 2             | 3    | 4        | 5         | 6             | 7          |
| Block            | 8                 | 9             | 10   | 11       | 12        | 13            | 14         |
| Open Day         | 15                | 16            | 17   | 18       | 19        | 20            | 21         |
|                  | 22                | 23            | 24   | 25       | 26        | 27            | 28         |
|                  | 29                | 30            | 31   | 1        | 2         | 3             | 4          |
|                  | 7/11/2007 - Gam   | es and Blocks |      |          |           |               |            |
|                  | Group             | Games/Blo     | icks | Status   | From To   | Site/Created  | Firm       |
|                  |                   |               |      |          |           |               |            |

By Clicking on the "Clear Blocks" and clicking on the day(s) on the calendar you wish to change to be now available. To remove a series of days you would need to click on each one of them one at a time.

## **TO VIEW YOU SCHEDULE**

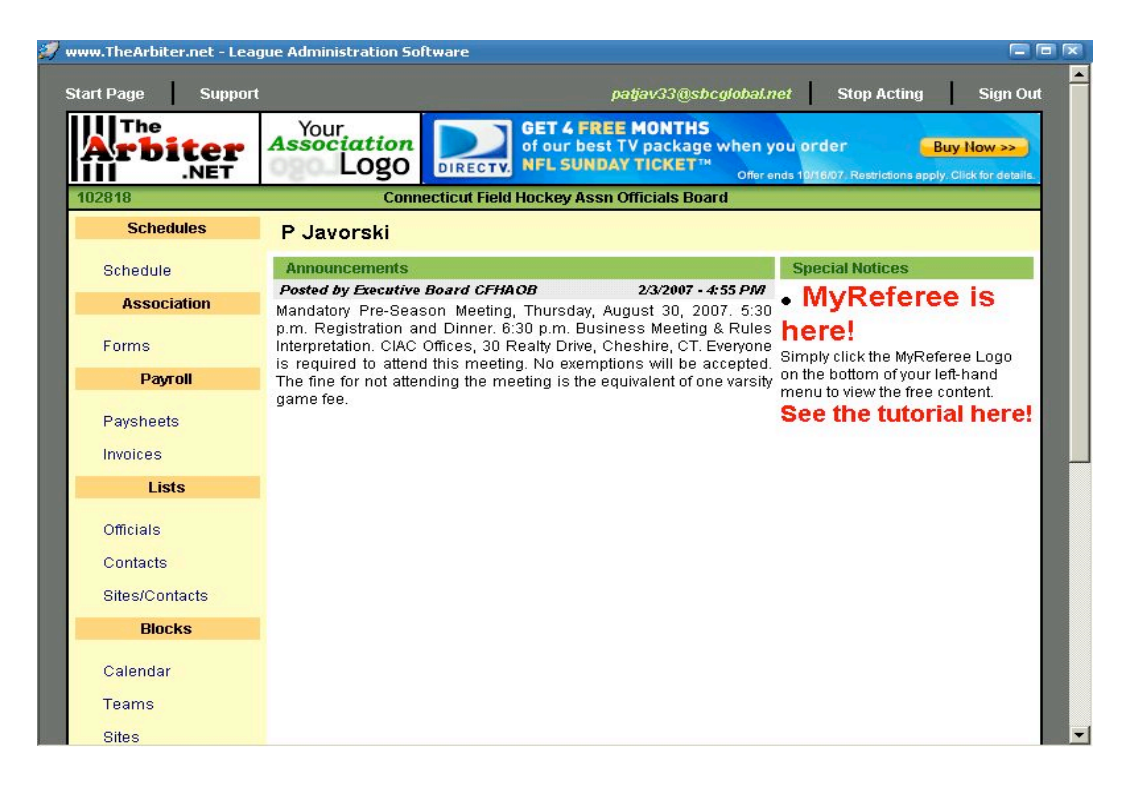

From the "Start Page". Click on "schedule" on the top left.

If there is a number in parenthesis, this represents the number of new games you need to accept or decline.

## **TO ACCEPT OR DECLINE GAMES**

| 🐬 www.TheArbite                | er.net - League                                   | Administ                           | ration Softwar                   | e                          |                               |                               |                           |           |                          |        |         |   |  |
|--------------------------------|---------------------------------------------------|------------------------------------|----------------------------------|----------------------------|-------------------------------|-------------------------------|---------------------------|-----------|--------------------------|--------|---------|---|--|
| tart Page S                    | Support                                           |                                    |                                  |                            | pa                            | tjav33@sbcg                   | ylobal.ne                 | et        | Stop Acti                | ng     | Sign Ou |   |  |
| The<br>Arbit                   | er<br>et                                          | Asso                               | Logo                             | Click H                    | lere T                        | o Adve                        | ertis                     | e Ir      | Thi                      | s Sp   | ace     |   |  |
| 102818                         |                                                   |                                    | Connectic                        | ut Field Hockey            | Assn Officia                  | ls Board                      |                           |           |                          |        |         |   |  |
| Reports<br>Schedule<br>Display | Game Scl<br>Select 'Accept'<br>'Exit' to return t | nedule<br>or 'Declir<br>o the prev | ie' for specific a<br>ious page. | ssignments. Cl             | lick 'Submit' v               | /hen finished                 | , or click                | [         | 1                        | Submit | Exit    |   |  |
| Show All                       | Game Notes                                        | Position                           | Date & Time                      | Sport & Level              | Site                          | Home                          | Away                      | Fees      | Status                   | Accept | Decline |   |  |
| Legend                         | 33331                                             | Official                           | 9/6/2007 Thu<br>4:00 PM          | Field Hockey,<br>Scrimmage | Hotchkiss<br>School           | Hotchkiss<br>School           | Granby<br>High<br>School  | \$0.00    | Accept<br>by<br>8/8/2007 |        |         |   |  |
| Normal New                     | 26389                                             | Official                           | 9/8/2007 Sat<br>7:00 AM          | Field Hockey,<br>Varsity   | Farmington<br>High<br>School  | Farmington<br>High<br>School  | тва                       | \$75.47   | Accept<br>by<br>8/8/2007 |        |         |   |  |
| Notified<br>Attachment         | 20447                                             | Official                           | 9/11/2007 Tue<br>3:45 PM         | Field Hockey,<br>Varsity   | Glastonbury<br>High<br>School | Glastonbury<br>High<br>School | Enfield<br>High<br>School | \$75.47   | Accept                   | Accept | Accept  | 1 |  |
| -                              | 20468                                             | Official                           | 9/11/2007 Tue<br>5:15 PM         | Field Hockey,<br>JV        | Glastonbury<br>High<br>School | Glastonbury<br>High<br>School | Enfield<br>High<br>School | \$49.04   | 8/8/2007                 |        |         |   |  |
| pack to top                    |                                                   |                                    |                                  |                            |                               |                               |                           |           |                          | Submit | Exit    |   |  |
| c                              | Copyright © 200                                   | 3 - 2007 /                         | Advanced Busin                   | ess Technolog              | ly Corporatior                | n. All rights re              | served.                   | Privacy S | <u>Statement</u>         |        |         |   |  |
|                                |                                                   |                                    |                                  |                            |                               |                               |                           |           |                          |        | •       |   |  |

On the right hand side are 2 columns....accept or decline. When accepting a game, click on the green box, when declining a game click on the red box.

ALWAYS click SUBMIT , when you are finished.

|                                                                                                    | 🛿 www.TheArbite                | er.net - Le                     | eague                    | Administ                           | ration Softwar                    | e                          |                                         |                               |                           |                  |                       |  |
|----------------------------------------------------------------------------------------------------|--------------------------------|---------------------------------|--------------------------|------------------------------------|-----------------------------------|----------------------------|-----------------------------------------|-------------------------------|---------------------------|------------------|-----------------------|--|
| Memory is an intervention of the previous of the previous of th | art Page S                     | Support                         |                          |                                    |                                   |                            | patjav33@sbcglobal.net Stop Acting Sign |                               |                           |                  |                       |  |
| Connecticut Field Hockey Assn Officials Board         Reports       Selective       Submit       Submit       Ent         Obspan       Selective To beckine for specific assignments. Click 'Submit' when finished, or click       Submit       Ent         Osse       Selective To beckine for specific assignments. Click 'Submit' when finished, or click       Submit       Ent         Osse       Selective To beckine for specific assignments. Click 'Submit' when finished, or click       Submit       Ent         Osse       Selective To beckine for specific assignments. Click 'Submit' when finished, or click       Submit       Ent         Show All       Sala       Official       96/2007 Thu       Field Hockey, Hotchking       Hotchking       Farmington       Accepted on 8/1/2007         Normal       Normal       Official       9/9/2007 Sat       Field Hockey, Serimmage       Farmington       Farmington       Farmington       Farmington       Accepted on 8/1/2007         Normal       Official       9/11/2007 Tue       Field Hockey, Serim       Official Serie       School       School       School       School       School       School       School       School       School       School       School       School       School       School       School       School       School       School       <                                                                                                    | The<br><b>Arbit</b>            | er<br>et                        |                          | You<br>Assoc                       | Logo                              |                            | Buy & Se<br>It's Fast, Ea               | ll Baseba<br>sy & 100%        | ll Tick<br>Guara          | ets Hi<br>nteed! | ere Stub@Hul          |  |
| Reports       Game Schedule       Submit       Submit       Exit         Schedule       Select 'Accept' or 'Decline' for specific assignments. Click 'Submit' when finished, or click       Submit       Exit         Obsplay       Show All       Select 'Accept' or Decline' for specific assignments. Click 'Submit' when finished, or click       Submit       Exit         Show All       Show All       Signay       Official       9/6/2007 Thu       Field Hockey, Hotchkiss       Hotnek's School       School       Accepted on 8/1/2007         Normal       Normal       9/6/2007 Thu       Field Hockey, Farmington Farmington TBA       \$75.47       Accepted on 8/1/2007         Normal       9/6/2007 Thu       Field Hockey, Glastonburg       Glastonburg       Enfield High School       School       School </th <th>02818</th> <th></th> <th></th> <th></th> <th>Connecticu</th> <th>t Field Hockey</th> <th>Assn Official</th> <th>s Board</th> <th></th> <th></th> <th></th>                                                                                                    | 02818                          |                                 |                          |                                    | Connecticu                        | t Field Hockey             | Assn Official                           | s Board                       |                           |                  |                       |  |
| Show All       Game       Notes       Position       Date & Time       Sport & Level       Site       Home       Away       Fees       Status Accept Decline         1       1       33331       Image: Control of Control of                                                                                                    | Reports<br>Schedule<br>Display | Gam<br>Select 'A<br>'Exit' to r | e Sc<br>ccept<br>eturn t | hedule<br>or 'Declin<br>o the prev | ie' for specific a<br>rious page. | ssignments. C              | lick 'Submit' v                         | vhen finished                 | , or click                | :                | Submit Exit           |  |
| Legend       33331       Image: Constraint of the state of the state of t                   | Show All                       | Game                            | Notes                    | Position                           | Date & Time                       | Sport & Level              | Site                                    | Home                          | Away                      | Fees             | Status Accept Decline |  |
| Normal       26389       Image: Constraint of the constraint of the con                   | Legend                         | 33331                           | *                        | Official                           | 9/6/2007 Thu<br>4:00 PM           | Field Hockey,<br>Scrimmage | Hotchkiss<br>School                     | Hotchkiss<br>School           | Granby<br>High<br>School  | \$0.00           | Accepted on 8/1/2007  |  |
| Notified       Attachment       20447       Image: State of the state of the state of the                             | Normal New                     | 26389                           | *                        | Official                           | 9/8/2007 Sat<br>7:00 AM           | Field Hockey,<br>Varsity   | Farmington<br>High<br>School            | Farmington<br>High<br>School  | тва                       | \$75.47          | Accepted on 8/1/2007  |  |
| 20468       Image: Constraint of the second second se          | Attachment                     | 20447                           | *                        | Official                           | 9/11/2007 Tue<br>3:45 PM          | Field Hockey,<br>Varsity   | Glastonbury<br>High<br>School           | Glastonbury<br>High<br>School | Enfield<br>High<br>School | \$75.47          | A                     |  |
| ick to top Submit Exit<br>Copyright © 2003 - 2007 Advanced Business Technology Corporation. All rights reserved. <u>Privacy Statement</u>                                                                                                    |                                | 20468                           | 4                        | Official                           | 9/11/2007 Tue<br>5:15 PM          | Field Hockey,<br>JV        | Glastonbury<br>High<br>School           | Glastonbury<br>High<br>School | Enfield<br>High<br>School | \$49.04          | Accepted on 8/1/2007  |  |
| Copyright © 2003 - 2007 Advanced Business Technology Corporation. All rights reserved. <u>Privacy Statement</u>                                                                                                    | ack to top                     |                                 |                          |                                    |                                   |                            |                                         |                               |                           |                  | Submit Exit           |  |
| Copyright © 2003 - 2007 Advanced Business Technology Corporation. All rights reserved. <u>Privacy statement</u>                                                                                                    |                                |                                 | 0.000                    | 0007.0                             | disease of Disasters              |                            |                                         | all states as a               |                           |                  | to the second         |  |
|                                                                                                    |                                | opyrighte                       | <i>a</i> 2003            | - 2007 Ai                          | ovanced Busine                    | ss rechnology              | Corporation.                            | An rights res                 | erved. <u>P</u>           | nvacy Si         |                       |  |

Once your games are accepted. You can view your partner by clicking on the game #.

| art Page               | Support                 | _                |                             |                                   |                            | patja                         | av33@sbcglo                   | bal.net                   | 51       | top Acting Sign C     |
|------------------------|-------------------------|------------------|-----------------------------|-----------------------------------|----------------------------|-------------------------------|-------------------------------|---------------------------|----------|-----------------------|
| Arbit                  | er<br>Net               | _                | You<br>Assoc                | Logo                              |                            | ĥ                             | RE                            |                           | :1E      | E                     |
| 02818<br>Reports       | Gam                     | e Sc             | hedule                      | Connecticu                        | t Field Hockey             | Assn Official                 | s Board                       |                           |          |                       |
| Schedule<br>Display    | Select /<br>'Exit' to i | Accept<br>return | ' or 'Declir<br>to the prev | ie' for specific a<br>rious page. | ssignments. C              | lick 'Submit' v               | vhen finished                 | , or click                |          | Submit                |
| Show All               | Game                    | Notes            | Position                    | Date & Time                       | Sport & Level              | Site                          | Home                          | Away                      | Fees     | Status Accept Decline |
| Legend                 | 33331                   | *                | Official                    | 9/6/2007 Thu<br>4:00 PM           | Field Hockey,<br>Scrimmage | Hotchkiss<br>School           | Hotchkiss<br>School           | Granby<br>High<br>School  | \$0.00   | Accepted on 8/1/2007  |
| Normal<br>New          | 26389                   | \$.              | Official                    | 9/8/2007 Sat<br>7:00 AM           | Field Hockey,<br>Varsity   | Farmington<br>High<br>School  | Farmington<br>High<br>School  | тва                       | \$75.47  | Accepted on 8/1/2007  |
| Notified<br>Attachment | 20447                   | *                | Official                    | 9/11/2007 Tue<br>3:45 PM          | Field Hockey,<br>Varsity   | Glastonbury<br>High<br>School | Glastonbury<br>High<br>School | Enfield<br>High<br>School | \$75.47  | A                     |
|                        | 20468                   | *                | Official                    | 9/11/2007 Tue<br>5:15 PM          | Field Hockey,<br>JV        | Glastonbury<br>High<br>School | Glastonbury<br>High<br>School | Enfield<br>High<br>School | \$49.04  | Accepted on 8/1/2007  |
| ack to top             | -                       |                  |                             |                                   |                            |                               | W                             |                           |          | Submit Exit           |
|                        | Copyright               | © 2003           | 3 - 2007 A                  | dvanced Busine                    | ess Technology             | Corporation.                  | All rights res                | erved. <u>P</u>           | rivacy S | tatement              |
|                        |                         |                  |                             |                                   |                            |                               |                               |                           |          |                       |
|                        |                         |                  |                             |                                   |                            |                               |                               |                           |          |                       |
|                        |                         |                  |                             |                                   |                            |                               |                               |                           |          |                       |

To view your whole schedule for the season, click on "Show All" on the left.

To get directions to a school or Athletic Director's information, click schools name under site.

| www.TheArbiter.net - Lea | gue Administration Softwar | e                                                       |                                  |                         |
|--------------------------|----------------------------|---------------------------------------------------------|----------------------------------|-------------------------|
| tart Page Suppor         | t                          |                                                         | patjav33@sbcglobal.net           | Stop Acting Sign Out    |
| Arbiter<br>.NET          | Association ya<br>Logo Spo | rdlinespor<br>rts Gifts & Collec                        | ts.com 🕷 🐂 🏠                     |                         |
| 102818                   | Connecticu                 | It Field Hockey As                                      | sn Officials Board               |                         |
| Site Details (Farm       | nington High School)       |                                                         |                                  | Exit                    |
|                          |                            | Farmington High S<br>10 Monteith Dr<br>Farmington, CT 0 | School<br>ive<br>6034            |                         |
| Contacts                 |                            |                                                         |                                  |                         |
|                          | Name                       | Title                                                   | Email                            | Phones                  |
| Phe                      | ilan, Jack                 | District I AD                                           | phelanj@fpsct.org                |                         |
| Farmington High Sch      | ool, Nelle Andrews (coach) | Head Coach DI                                           | njandrews@sbcglobal.net          | 860-526-8898 (Home)     |
| Esca                     | ijeda, Terri               | District I AD                                           | escajedat@fpsct.org              | 673-2514 x1124 Ext 1124 |
| back to top              |                            |                                                         |                                  | Exit                    |
| Copyright©               | 2003 - 2007 Advanced Busin | ess Technology C                                        | orporation. All rights reserved. | Privacy Statement       |
|                          |                            |                                                         |                                  |                         |
|                          |                            |                                                         |                                  |                         |
|                          |                            |                                                         |                                  |                         |
|                          |                            |                                                         |                                  |                         |
|                          |                            |                                                         |                                  |                         |
|                          |                            |                                                         |                                  |                         |
|                          |                            |                                                         |                                  |                         |
|                          |                            |                                                         |                                  |                         |

To get directions to the school, click on the school address on the top. Mapquest will appear.

## **TO PRINT YOUR SCHEDULE**

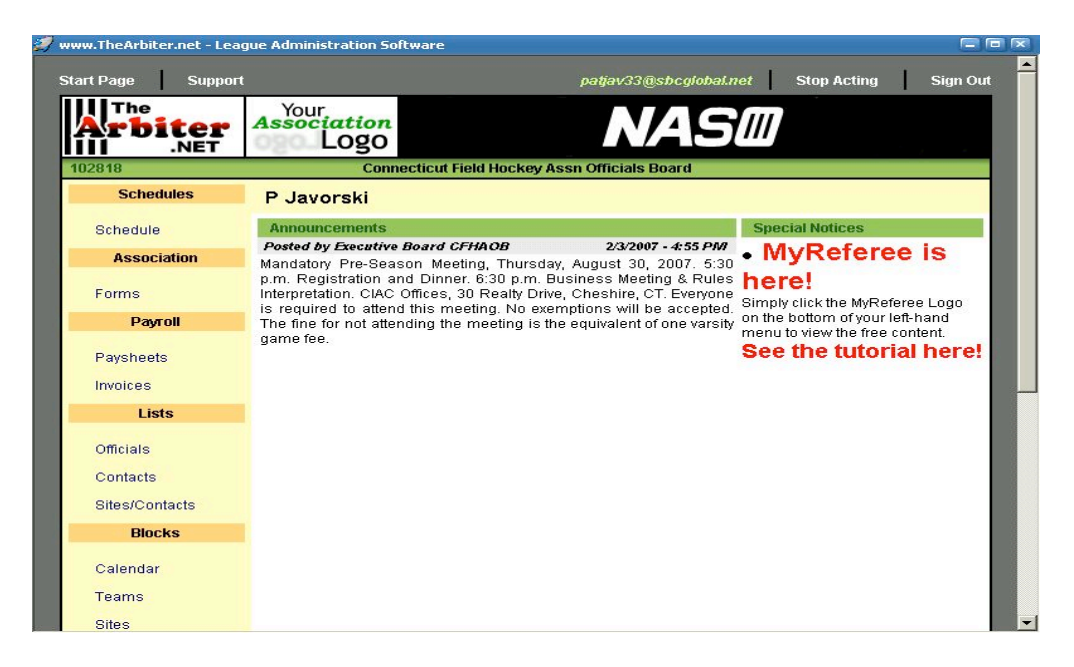

From "Start Page", click- Schedule

|                                | er                             |                           | Asso                                  | Logo                               |                            | ĥ                             | RE                            |                           | R        | -                   |
|--------------------------------|--------------------------------|---------------------------|---------------------------------------|------------------------------------|----------------------------|-------------------------------|-------------------------------|---------------------------|----------|---------------------|
| 02818                          |                                |                           |                                       | Connecticu                         | t Field Hockey             | Assn Official                 | s Board                       |                           |          |                     |
| Reports<br>Schedule<br>Display | Gam<br>Select %<br>'Exit' to r | e Sc<br>Accept<br>eturn 1 | hedule<br>' or 'Declir<br>to the prev | ne' for specific a:<br>/ious page. | ssignments. C              | lick 'Submit' v               | vhen finished                 | , or click                |          | Submit              |
| Show All                       | Game                           | Notes                     | Position                              | Date & Time                        | Sport & Level              | Site                          | Home                          | Away                      | Fees     | Status Accept Decli |
| Legend                         | 33331                          | *                         | Official                              | 9/6/2007 Thu<br>4:00 PM            | Field Hockey,<br>Scrimmage | Hotchkiss<br>School           | Hotchkiss<br>School           | Granby<br>High<br>School  | \$0.00   | Accepted on 8/1/200 |
| Normal New                     | 26389                          | *                         | Official                              | 9/8/2007 Sat<br>7:00 AM            | Field Hockey,<br>Varsity   | Farmington<br>High<br>School  | Farmington<br>High<br>School  | тва                       | \$75.47  | Accepted on 8/1/200 |
| Notified<br>Attachment         | 20447                          | *                         | Official                              | 9/11/2007 Tue<br>3:45 PM           | Field Hockey,<br>Varsity   | Glastonbury<br>High<br>School | Glastonbury<br>High<br>School | Enfield<br>High<br>School | \$75.47  | A                   |
|                                | 20468                          | *                         | Official                              | 9/11/2007 Tue<br>5:15 PM           | Field Hockey,<br>JV        | Glastonbury<br>High<br>School | Glastonbury<br>High<br>School | Enfield<br>High<br>School | \$49.04  | Accepted on 8/1/200 |
| ack to top                     |                                |                           |                                       | ·                                  |                            |                               |                               |                           |          | Submit Ex           |
| С                              | opyright@                      | 2003                      | 8 - 2007 A                            | dvanced Busine                     | ess Technology             | Corporation.                  | All rights res                | erved. <u>P</u>           | rivacy S | tatement            |
|                                |                                |                           |                                       |                                    |                            |                               |                               |                           |          |                     |

From "Game Schedule" page, click "Schedule" under Reports.

| w.TheArbiter.net - Leag | ue Administration Software |                         |                                                                                                    |                     |          |
|-------------------------|----------------------------|-------------------------|----------------------------------------------------------------------------------------------------|---------------------|----------|
| art Page Support        |                            | pa                      | tjav33@sbcglobal.net                                                                                      | Stop Acting         | Sign Out |
| The<br>Arbiter<br>.NET  | Association<br>Logo        | 95 ANA                  | ACK & WHITE, REFEREE V.NEC<br>Made by The Official's Choice, I<br>WITH NEW COLLEGIATE<br>BLACK SIDE PANEL |                     | .com     |
| 02818                   | Connecticut                | t Field Hockey Assn O   | ficials Board                                                                                             |                     |          |
| Print Schedule (P       | Javorski)                  |                         |                                                                                                    | Print Preview       | Exit     |
| Date Range              |                            |                         |                                                                                                    |                     |          |
|                         | 8/1/2007                   | to 2/1/2008             | 200                                                                                                    |                     |          |
| Export Format           |                            |                         |                                                                                                    |                     |          |
|                         | Adob                       | e Acrobat Format (.pdf) | •                                                                                                    |                     |          |
| All Status              |                            |                         |                                                                                                    |                     |          |
|                         |                            | Print All Status 🗖      |                                                                                                    |                     |          |
| ack to top              |                            |                         |                                                                                                    | Print Preview       | Exit     |
| Copyright © 2           | 003 - 2007 Advanced Busine | ess Technology Corpor   | ation. All rights reserved                                                                                | . Privacy Statement |          |
|                         |                            |                         |                                                                                                    |                     |          |
|                         |                            |                         |                                                                                                    |                     |          |
|                         |                            |                         |                                                                                                    |                     |          |
|                         |                            |                         |                                                                                                    |                     |          |
|                         |                            |                         |                                                                                                    |                     |          |
|                         |                            |                         |                                                                                                    |                     |          |
|                         |                            |                         |                                                                                                    |                     |          |
|                         |                            |                         |                                                                                                    |                     |          |

From "Print Schedule" page select dates, click  $7^{th}$  icon – a calendar will appear.

Click the starting date – example 9/1 Then click ending date – example 11/17

| iw.TheArbiter.net - Leag | ue Administration Software                                       |                                                                             |                                                                            |                |          |
|--------------------------|------------------------------------------------------------------|-----------------------------------------------------------------------------|----------------------------------------------------------------------------|----------------|----------|
| art Page Support         |                                                                  | patjav33@sb                                                                 | cglobal.net                                                                | Stop Acting    | Sign Out |
| The<br>Arbiter<br>.NET   | Your<br>Association<br>Logo                                      | MARCH & WHITE                                                               | REFEREE V-NECK SH<br>Official's Choico, Inc.<br>W Collegiate<br>Side Panel | alschoice      | .com     |
| 02818                    | Connecticut Field H                                              | lockey Assn Officials Boa                                                   | rd                                                                         |                |          |
| Print Schedule(P         | Javorski)                                                        |                                                                             | [                                                                          | Print Preview  | Exit     |
| Date Range               |                                                                  |                                                                             |                                                                            |                |          |
|                          | 9/1/2007                                                         | to 11/17/2007                                                               | Zih                                                                        |                |          |
| Export Format            |                                                                  |                                                                             |                                                                            |                |          |
|                          | Adobe Acrob                                                      | at Format (.pdf) 💌                                                          |                                                                            |                |          |
| All Status               | Adobe Acrobs<br>Excel Worksh<br>Word / Rich T<br>Plain Text File | at Format (pdf)<br>neet Format (xls)<br>Fext Format (rtf)<br>e Format (btt) |                                                                            |                | 1        |
| ack to top               | Tagged Imag                                                      | ge File Format (.tif)                                                       |                                                                            | Print Preview  | Exit     |
| Copyright@ 2             | uud - 2uur Advanced Business Teci                                | nnology Corporation. All rig                                                | ints reserved. <u>Pr</u>                                                   | wacy Statement |          |

Now select one choice from the Export Format. Once this is done, click on PRINT PREVIEW.